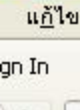

1.

้ไปที่เว็บไซต์ <u>http://www.med.cmu.ac.th/ros</u> >> Sign in เข้าสู่ระบบ

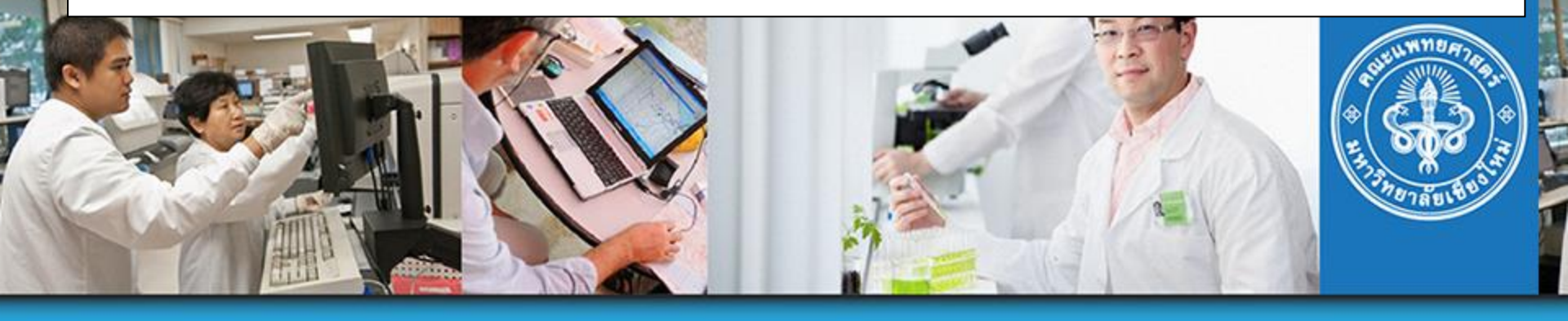

## Research Operation System

คณะแพทยศาสตร์ มหาวิทยาลัยเชียงใหม่ User Name: Password:

Remember User Name

SIGN IN

กรณีลืม User Name / Password โปรดติดต่องานบริหารงาน วิจัย ที่ research@med.cmu.ac.th <u>คลิกตวีดีโอสอนการลงทะเบียนใช้งานระบบ</u> Download เอกสารแนะนำการใช้งาน

CREATE ACCOUNT

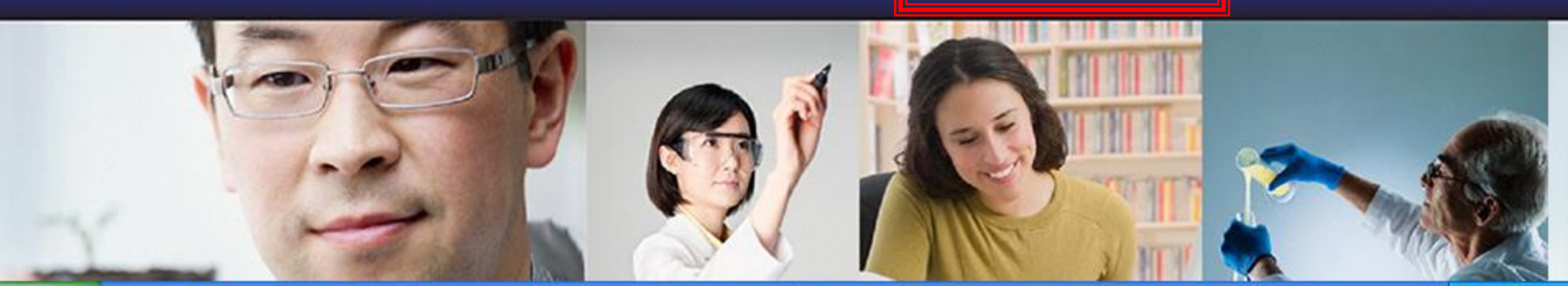

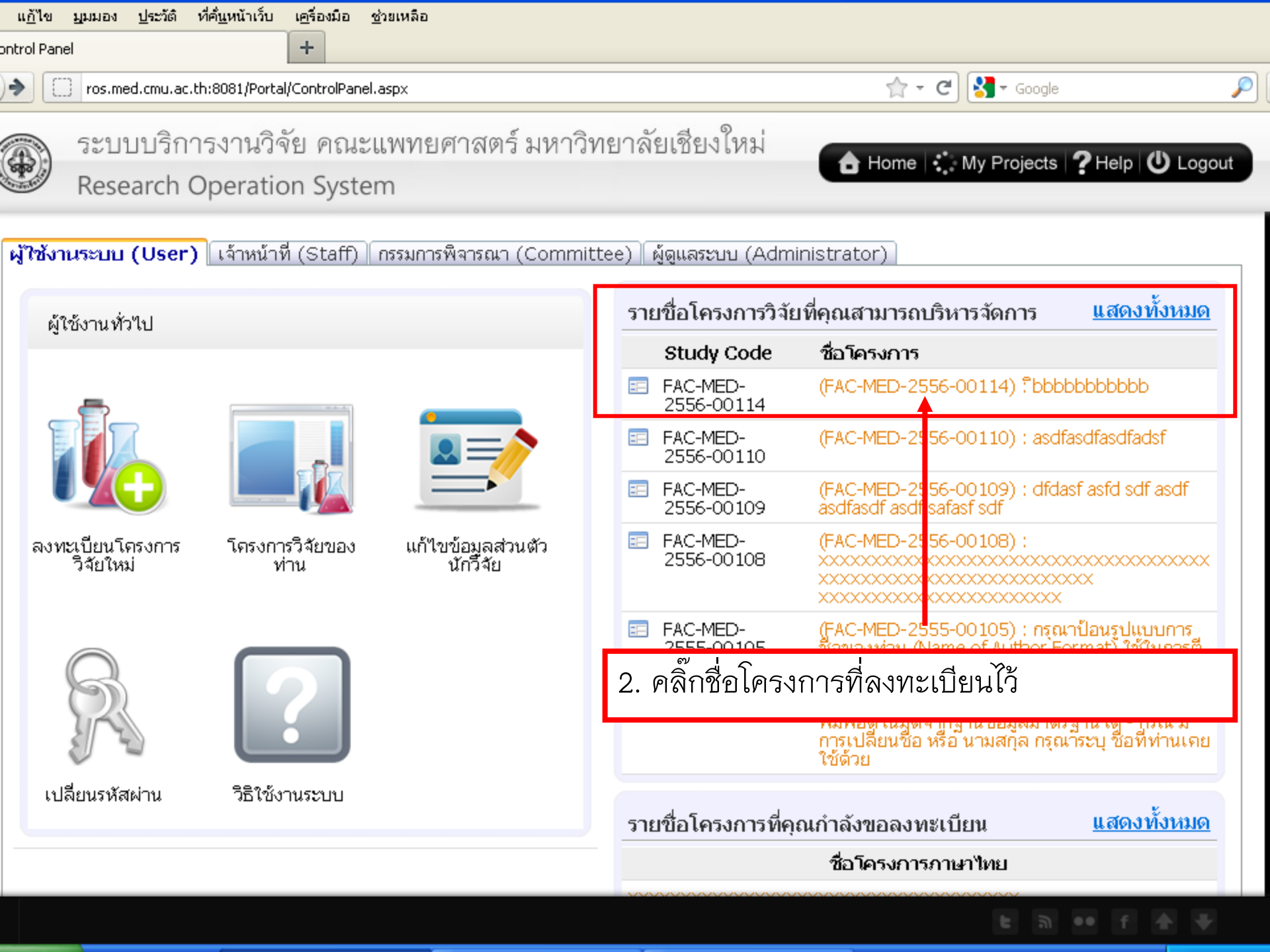

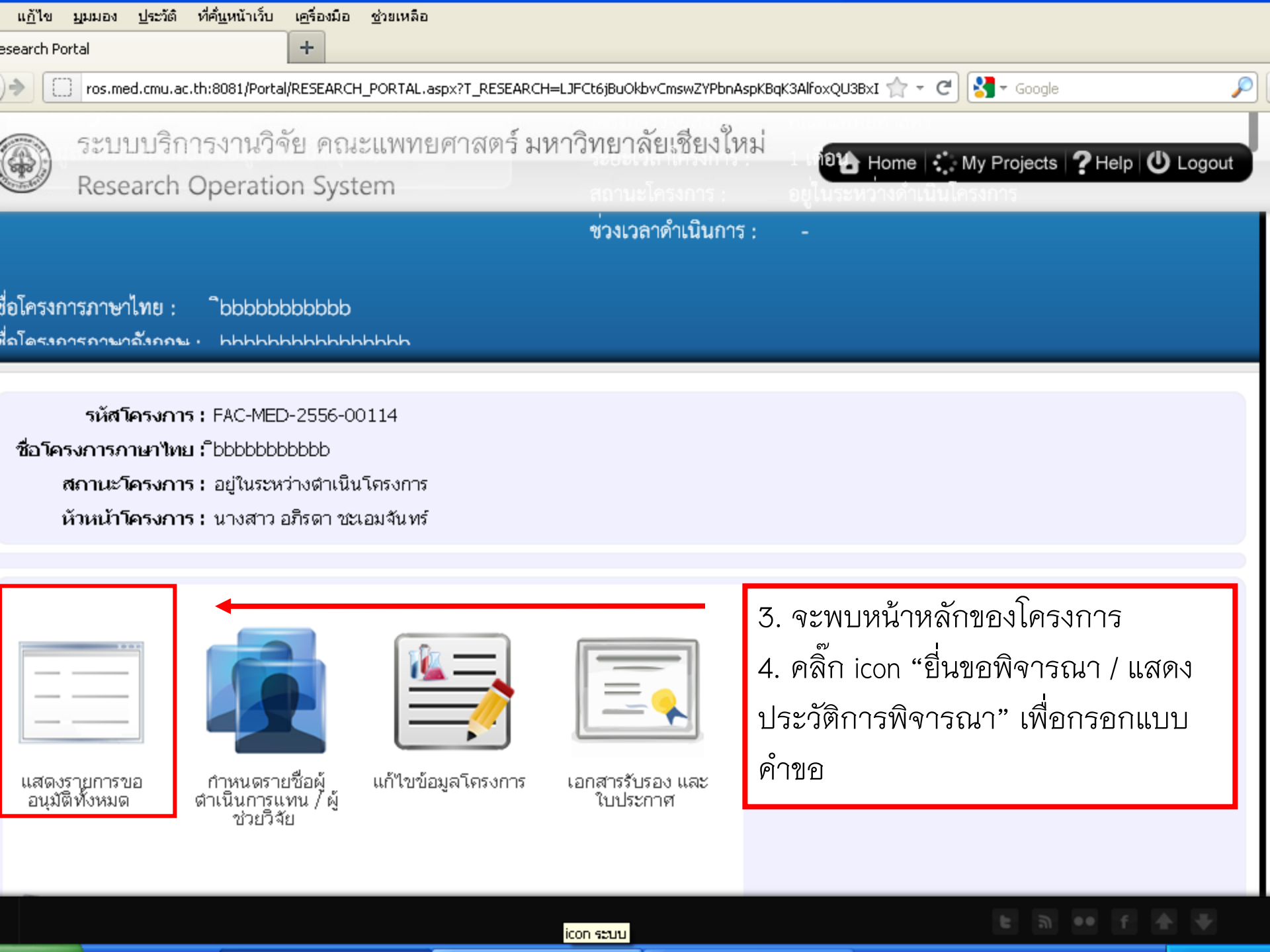

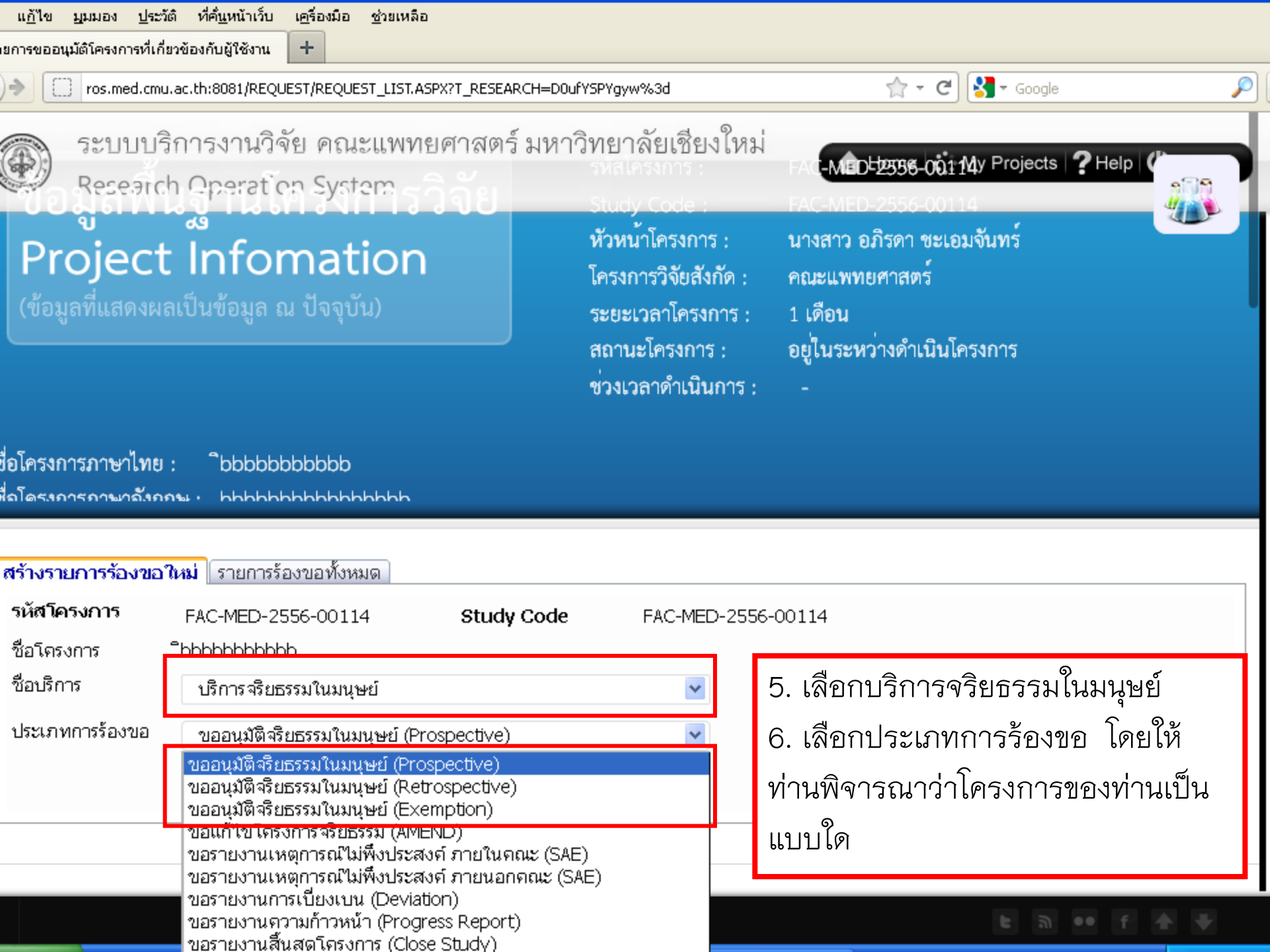

| แ <u>บ</u> เล ที่ทุกอง กิรรงขุดเป็นทุกเกิด                                                                                                    | เ <u>ครื่องมือ ช่</u> วยเหลือ                                                                                                    |        |
|----------------------------------------------------------------------------------------------------|----------------------------------------------------------------------------------------------------|--------|
| oprove Retrospective                                                                                                    | +                                                                                                    |        |
| > ros.med.cmu.ac.th:8081/EC_A                                                                                                    | Approve/Approve_Retros_Add.aspx?PROCESSID=Ciy6Ek%2bFhSY%3d&RESEARCHID=D0ufY: 🟫 👻 C 🕄 🚼 🛪 Google                                                                               | P      |
| ระบบบริการงานวิจ<br>Research Operatio                                                                                                    | จัย คณะแพทยศาสตร์ มหาวิทยาลัยเชียงใหม่<br>on System                                                                                                    | Logout |
| ส่วนที่ 1 : ข้อมูลทั่วไป<br>วันทีขออนุมัติ 18/1/2556                                                                                                    |                                                                                                    |        |
| รูปแบบการพิจารณา                                                                                                    |                                                                                                    |        |
| Expedite                                                                                                    |                                                                                                    |        |
| 1. ผู้ร่วมวิจัย(co-investigators) เ                                                                                                    | .ตามโครงการวิจัยนี้ ได้ลงลายมือชื่อรับรองโครงการวิจัยทุกคน พร้อมหนังสืออนุญาตจากผู้บังคับบัญชาแล้วหรือ                                                                        | ໃນ່:   |
| <ol> <li>หัวหน้าโครงการฯ เคยผ่านการ<br/>วันที่อบร</li> </ol>                                                                                                    | รอบรมใดบ้าง :<br>เรม ประเภทการฝึกอบรม                                                                                                    |        |
| <ol> <li>3. หัวหน้าโครงการฯ เคยผ่านการ<br/>วันที่อบร</li> <li>10/05/2553</li> </ol>                                                                                                    | รอบรมใดบ้าง :<br>เรม ประเภทการฝึกอบรม<br>จริยธรรมวิจัยในมนุษย์                                                                                                    |        |
| <ul> <li>2. หัวหน้าโครงการฯ เคยผ่านการ<br/>วันที่อบร</li> <li>10/05/2553</li> <li>19/06/2555</li> </ul>                                                                                                    | รอบรมใดบ้าง :<br>เรม ประเภทการฝึกอบรม<br>จริยธรรมวิจัยในมนุษย์<br>ICH-GCP                                                                                                    |        |
| <ol> <li>2. หัวหน้าโครงการฯ เคยผ่านการ<br/>วันที่อบร</li> <li>10/05/2553</li> <li>19/06/2555</li> <li>3. สรุปย่อโครงการวิจัย (วัตถุประ</li> </ol>                                                                                                    | รอบรมใดบ้าง :<br>เรม ประเภทการฝึกอบรม<br>จริยธรรมวิจัยในมนุษย์<br>ICH-GCP<br>ะสงค์,รูปแบบและวิธีวิจัย,การวิเคราะห์ข้อมูล) :                                                   |        |
| <ul> <li>2. หัวหน้าโครงการฯ เคยผ่านการ<br/>วันที่อบร</li> <li>10/05/2553</li> <li>19/06/2555</li> <li>3. สรุปย่อโครงการวิจัย (วัตถุประ</li> </ul>                                                                                                    | รอบรมใดบ้าง :<br>เรม ประเภทการฝึกอบรม<br>จริยธรรมวิจัยในมนุษย์<br>ICH-GCP<br>ะสงค์,รูปแบบและวิธีวิจัย,การวิเคราะห์ข้อมูล) :                                                   |        |
| 2. หัวหน้าโครงการฯ เคยผ่านการ<br>วันที่อบร<br>10/05/2553<br>19/06/2555<br>3. สรุปย่อโครงการวิจัย (วัตถุประ<br>โมโตโตโตโตโมโงงา<br>7. กรอกข้อมูลให้ครบถ้                                                                                                    | รอบรมใดบ้าง :<br>เรม ประเภทการฝึกอบรม<br>จริยธรรมวิจัยในมนุษย์<br>ICH-GCP<br>ะสงค์,รูปแบบและวิธีวิจัย,การวิเคราะห์ข้อมูล) :<br>ເອາເອາ โอ III อา โป โอ Source<br>กัวนตามจริง   |        |
| <ul> <li>รักษทุกที่น (มีสุมษายุการนะ<br/>วันที่อบระ<br/>10/05/2553</li> <li>19/06/2555</li> <li>สรุปย่อโครงการวิจัย (วัตถุประ<br/>(วัตถุประ<br/>(วัตถุประ)</li> <li>7. กรอกข้อมูลให้ครบถ้<br/>8. กดบันทึกข้อมูล (เมื่อยู่</li> </ul>                                       | รอบรมใดบ้าง :<br>เรม ประเภทการฝึกอบรม<br>จริยธรรมวิจัยในมนุษย์<br>ICH-GCP<br>เสงค์,รูปแบบและวิธีวิจัย,การวิเคราะห์ข้อมูล) :<br>ເອາເອາເອີເອີເອີເອີເອີເອີເອີເອີເອີເອີເອີເອີເອີເ | ี่กึก) |
| <ul> <li>รางธิบุกษณ์ C แต่งปับุกษณ์</li> <li>2. หัวหน้าโครงการฯ เคยผ่านการ<br/>วันที่อนระ</li> <li>10/05/2553</li> <li>19/06/2555</li> <li>3. สรุปย่อโครงการวิจัย (วัตถุประ</li> <li>(วัตถุประ</li> <li>7. กรอกข้อมูลให้ครบถ้</li> <li>8. กดบันทึกข้อมูล (เมื่อ</li> </ul> | รอบรมใดบ้าง :<br>เรม ประเภทการฝึกอบรม<br>จริยธรรมวิจัยในมนุษย์<br>ICH-GCP<br>รสงค์,รูปแบบและวิธีวิจัย,การวิเคราะห์ข้อมูล) :<br>ເອເຊາຊາຊາຊາຊາຊາຊາຊາຊາຊາຊາຊາຊາຊາຊາຊາຊາຊາຊ       | กึ๊ก)  |

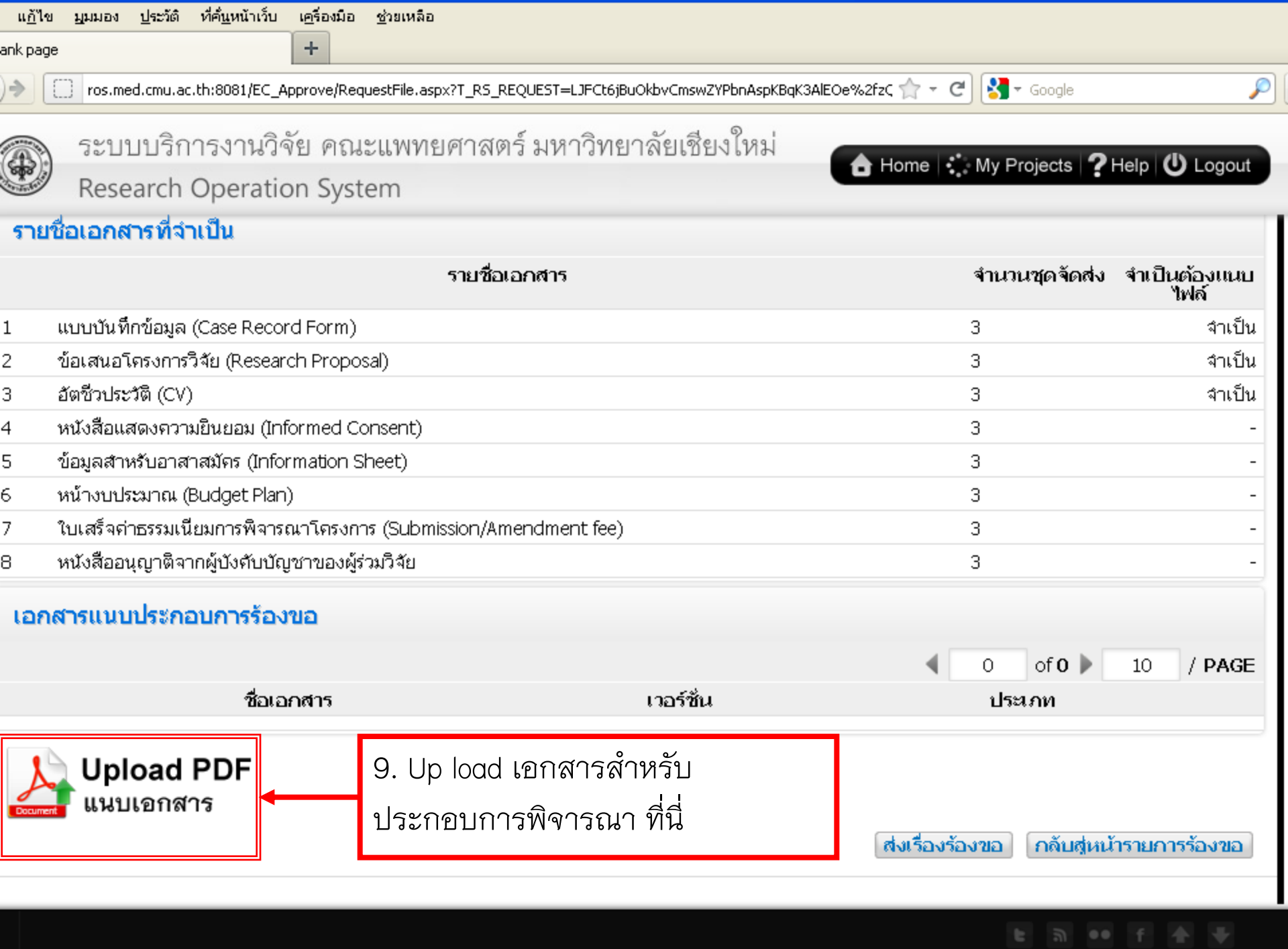

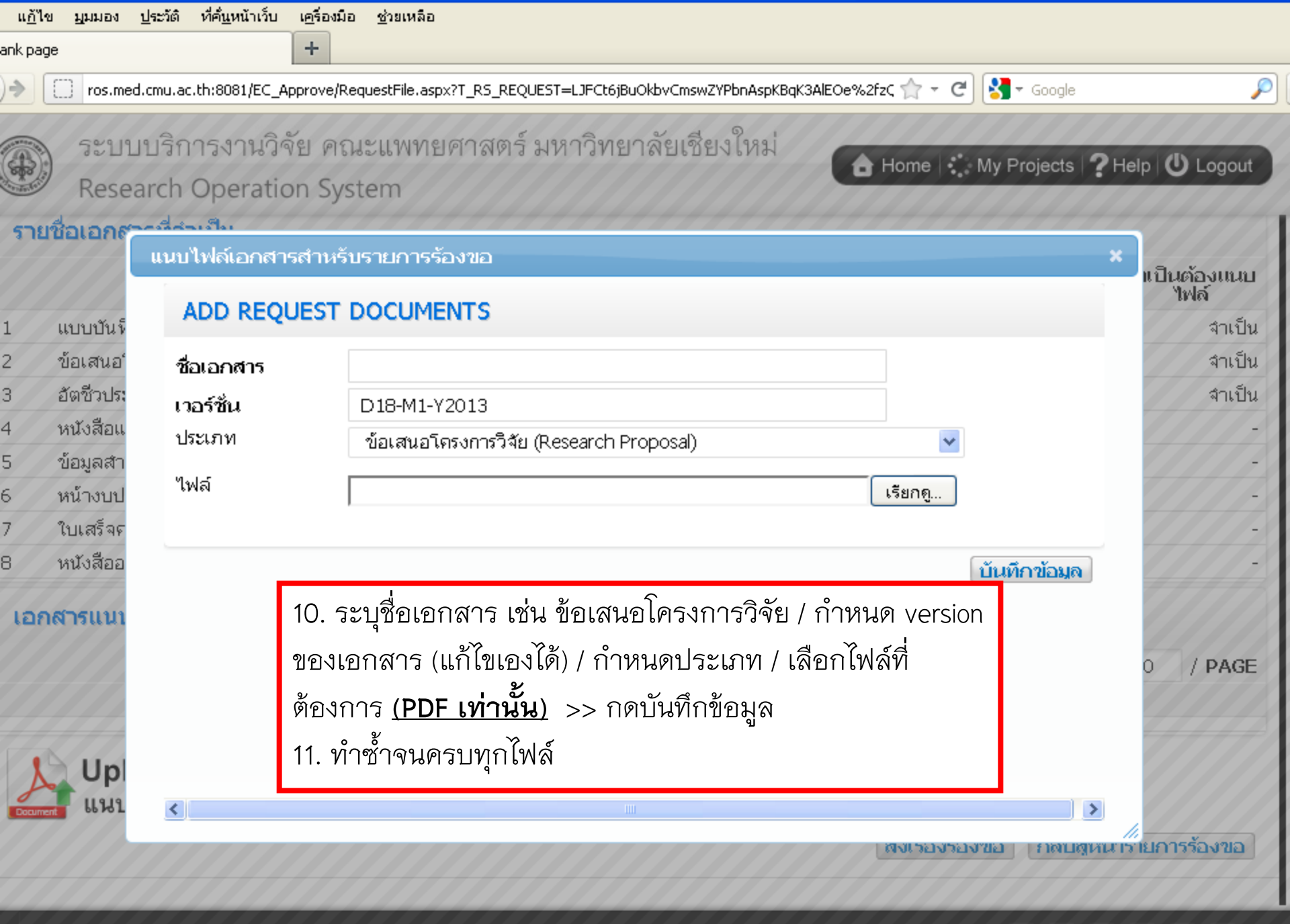

| แ <u>ก้</u> ไข     | เ มีททอง          | <u>ป</u> ระวัติ | ที่ค <u>ึ่น</u> หน้าเว็  | บ เ <u>ค</u> รื่องมือ | <u>ช</u> ่วยเหลือ                 |                  |                      |               |                |         |                  |          |         |
|--------------------|-------------------|-----------------|--------------------------|-----------------------|-----------------------------------|------------------|----------------------|---------------|----------------|---------|------------------|----------|---------|
| ank pag            | e                 |                 |                          | +                     |                                   |                  |                      |               |                |         |                  |          |         |
| )>                 | 🗌 ros.m           | ed.cmu.a        | c.th:8081/EC             | _Approve/Re           | questFile.aspx                    | ?T_RS_REQUEST=LJ | IFCt6jBuOkbvCmswZYPl | nAspKBqK3AlE  | :0e%2fzC 🏫 🔻   | ୯ 🚼     | • Google         |          | P       |
|                    |                   |                 |                          |                       |                                   | a.a.a.é          | Same Sandard         | Pagal         |                |         |                  |          |         |
|                    | 221               | บบวเ            | 1,124,17,                | 1.45 6121             | เจย คณะแพทยศาสตร มหาวทยาลยเชยงไหม |                  |                      |               |                | My P    | rojects <b>?</b> | Help 🕻   | Logout  |
| and a start of the | Rese              | earch           | Operat                   | ion Sys               | tem                               |                  |                      |               |                |         |                  |          |         |
| 1                  | แบบบันที่         | ก็กข้อมูล       | (Case Rec                | ord Form)             | )                                 |                  |                      |               |                | 3       |                  |          | จำเป็น  |
| 2                  | ข้อเสนอ'          | โครงการ         | วิจัย (Rese              | arch Prop             | osal)                             |                  |                      |               |                | 3       |                  |          | จำเป็น  |
| 3                  | อัตชีวปร <b>ะ</b> | ะวัติ (CV       | )                        |                       |                                   |                  |                      |               |                | 3       |                  |          | จำเป็น  |
| 4                  | หนังสือแ          | สดงควา          | เมยินยอม ()              | informed (            | Consent)                          |                  |                      |               |                | 3       |                  |          | -       |
| 5                  | ข้อมูลสำ          | หรับอาส         | กสมัคร (In               | formation             | Sheet)                            |                  |                      |               |                | 3       |                  |          | -       |
| 6                  | หน้างบป           | ระมาณ (         | (Budget Pla              | an)                   |                                   |                  |                      |               |                | 3       |                  |          | -       |
| 7                  | ใบเสร็จก่         | ่าธรรมเข        | นี้ยมการพิจ <sup>ะ</sup> | ารณาโครงก             | ากร (Submis                       | sion/Amendment   | t fee)               |               |                | 3       |                  |          | -       |
| 8                  | หนังสืออ          | นุญาติจ         | ากผู้บังดับเ             | )<br>บัญชาของผุ้      | ร่วมวิจัย                         |                  |                      |               |                | 3       |                  |          | -       |
| เออ                | สารแบบ            | กโระค           | อบการรัส                 | งขอ                   |                                   |                  |                      |               |                |         |                  |          |         |
|                    |                   |                 |                          |                       |                                   |                  |                      |               |                |         |                  |          |         |
|                    |                   |                 |                          |                       |                                   |                  |                      |               |                | 1       | of 1 🕨           | 10       | / PAGE  |
|                    | ช้อ               | อเอกสา          | 5                        |                       | ເກລຣ໌                             | ซ็น              |                      |               | ประเภท         |         |                  |          |         |
| × cv               |                   |                 |                          | V. 1.0 d              | ate 10 Jan (                      | 2013             | อัตชีวประวัติ (C)    | 0             |                |         |                  | Open     | i File  |
| X แบ               | บบันทึกข้ะ        | อมูล            |                          | V. 1.0 d              | ate 10 Jan (                      | 2013             | แบบบันทึกข้อมูล      | a (Case Rec   | ord Form)      |         |                  | Open     | i File  |
| ×ข้อ               | เสนอโครง          | งการวิจัย       |                          | V. 1.0 d              | ate 10 Jan (                      | 2013             | ข้อเสนอโครงกา        | รวิจัย (Resea | arch Proposal) | l       |                  | Open     | i File  |
| 1                  | Up                | load            | PDF                      |                       |                                   |                  |                      |               |                |         |                  |          |         |
| Docume             | [ แน่บ            | ่เอกส           | าร                       |                       |                                   |                  |                      |               |                |         | -                |          |         |
|                    |                   |                 |                          | 12. U                 | p load p                          | รบแล้ว >> f      | าดส่งเรื่องร้อง      | ขอ            | ส่งเรื่อง      | เร้องขอ | กลับสู่หน่       | ไวรายการ | รร้องขอ |
|                    |                   |                 |                          |                       |                                   |                  |                      |               |                |         |                  |          |         |
|                    |                   |                 |                          |                       |                                   |                  |                      |               |                |         |                  |          |         |
|                    |                   |                 |                          |                       |                                   |                  |                      |               |                |         |                  |          |         |

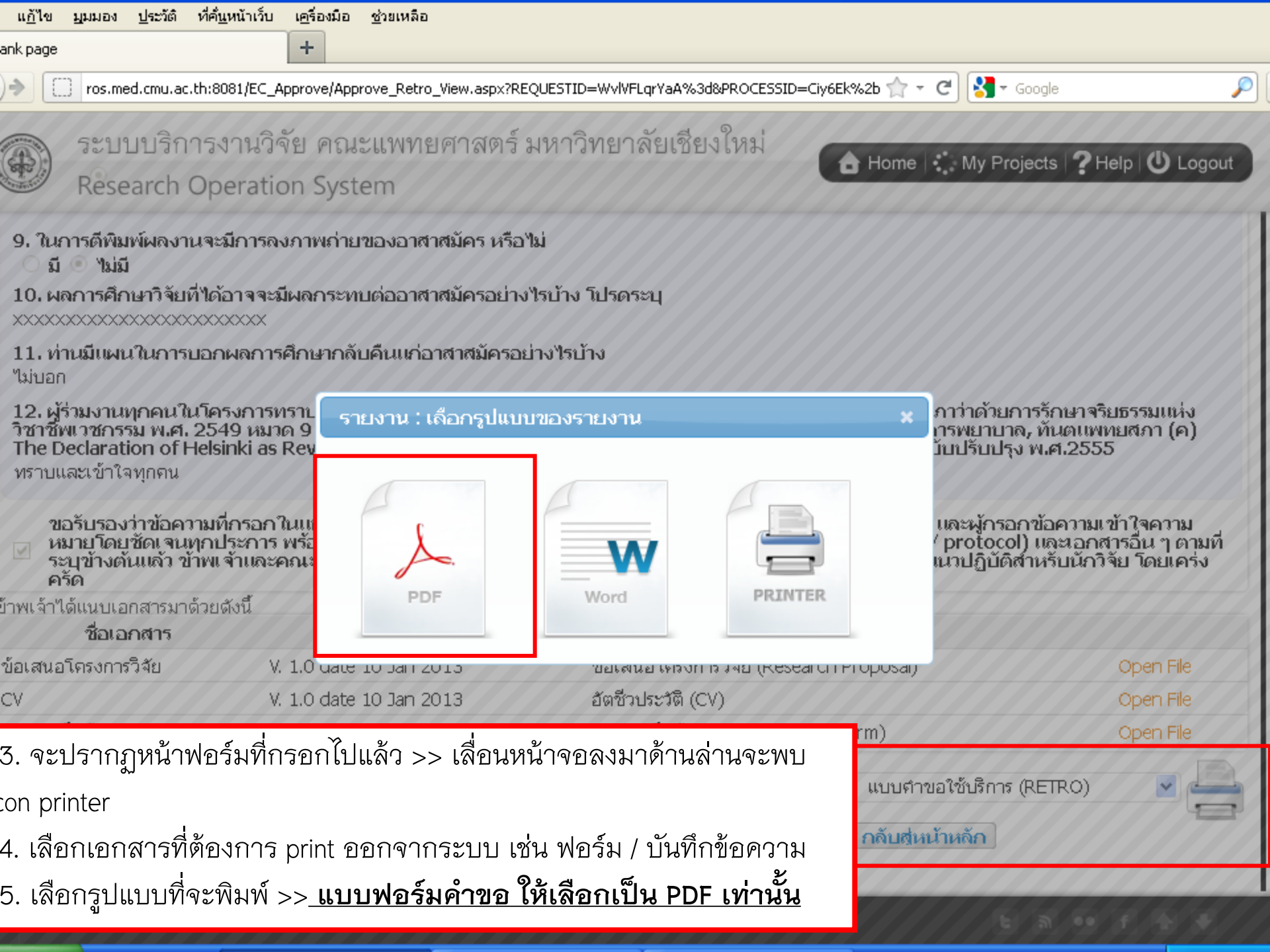

| ข บุมมอง ประวัติ ที่ค้                   | ้ <u>แ</u> หน้าเว็บ เ <u>ค</u> รื่องมือ                                                               | <u>ช</u> ่วยเหลือ                                                 |                                 |                                               |                        |                                   |             |
|------------------------------------------|----------------------------------------------------------------------------------------------------|-------------------------------------------------------------------|---------------------------------|-----------------------------------------------|------------------------|-----------------------------------|-------------|
| ออนุมัติโครงการที่เกี่ยวข้องกับ          | บผู้ใช้งาน +                                                                                          |                                                                   |                                 |                                               |                        |                                   |             |
| ros.med.cmu.ac.th:8                      | 8081/REQUEST/REQUES                                                                                   | T_LIST.ASPX?T_RESEAR                                              | CH=D0ufYSPYgyw%                 | 63d                                           | 🏫 - C 🚼                | ▼ Google                          | $\sim$      |
| ระบบบริการ<br>Research Op                | งานวิจัย คณะ<br>peration Syste                                                                        | ะแพทยศาสตร์<br>em                                                 | มหาวิทยาส์                      | จัยเชียงใหม่<br>🔒 но                          | ome 🛟 My F             | Projects <b>?</b> Help            | U Logout    |
| เงการกาษาถังกกษ -                        | hhhhhhhhhhhhh                                                                                         | hhhh                                                              |                                 |                                               |                        |                                   |             |
| รายการร้องขอใหม <sup>ู</sup> ่ <b>รา</b> | ยการร้องขอทั้งหม                                                                                      | ด                                                                 |                                 |                                               |                        |                                   |             |
| เยการร้องขอ                              |                                                                                                    |                                                                   |                                 |                                               |                        |                                   | _           |
| ะบบจะแสดงรายการ เมื่อ                    | ัวันที่ร้อ<br>วันที่ร้อ<br>ชื่อบริ<br>ประเภทการร้อ<br>อเลือกระบวนการ เ <i>ท่</i> า<br><u>สถานะเอก</u> | งขอ 17. ตรวจ<br><sup>เการ 1</sup> 18. กดเด<br>งขอ<br>านั้น สถานะร | จสอบสถาน<br>ารื่องหมาย<br>ายการ | ะรายการโดย เลือก tak<br>+ หน้ารายการที่ต้องกา | ว "รายการ<br>าร จะปราก | เร้องขอทั้งหมด<br>าฏวันที่รับเอกส | า"<br>สาร / |
|                                          | เลขที่ร้องขอ                                                                                          | เลขที่ ศธ.                                                        | วันที่ร้องขอ                    | ประเภทการร้องข                                | ขอ                     | สถานะ                             | ยกเลิก      |
| 🖻 👸 间 REC-                               | -25560118-00302                                                                                       | 6393(8).3<br>บจ.จท/123                                            | 18/1/2556                       | ขออนุมัติจริยธรรมในมนุษย์ (R                  | etrospective)          | ผ่านการตรวจสอบ<br>เอกสาร          |             |
| _                                        | วันที่รับ ศธ.                                                                                         | เลขที่ ศธ.                                                        | ศธ. ลงวันที่                    | เรื่อง                                        | แบบดำขอใ               | ชับริการ (RETRO)                  | ~           |
| <u></u>                                  | 18/1/2556<br>10:24                                                                                    | 6393(8).3<br>บจ.จท/123                                            | 10/1/2556                       | ขอพี่จารณาจริยธรรมแบบเร่ง<br>พิเศษ            | _                      |                                   |             |
|                                          |                                                                                                    |                                                                   |                                 |                                               | 4 1                    | of 1 🕨 25                         | / PAGE      |
|                                          |                                                                                                    |                                                                   |                                 |                                               |                        |                                   |             |
|                                          |                                                                                                    |                                                                   |                                 |                                               |                        |                                   |             |
|                                          |                                                                                                    |                                                                   |                                 |                                               |                        | ະ ລ •• f                          |             |